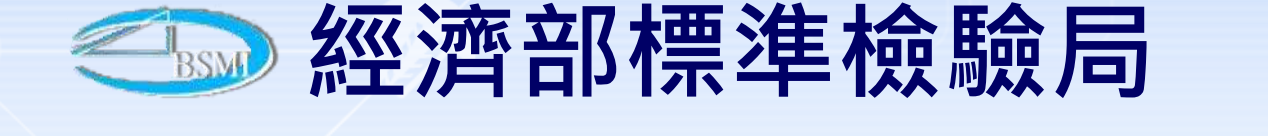

### 度政線上申辦案件申請

### 講師:施佳菁

# 聯絡資訊:02-23431968 02-23431969

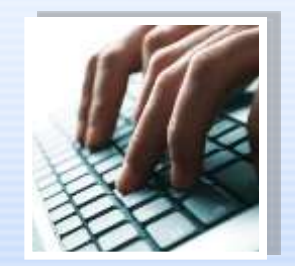

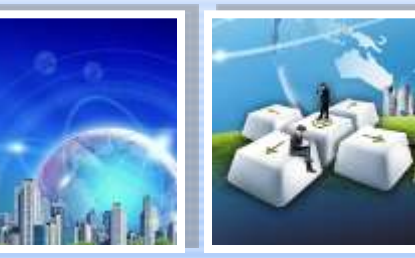

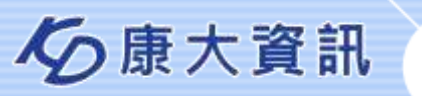

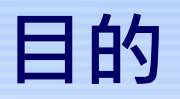

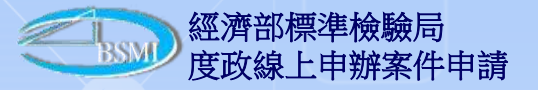

# 為推廣度政線上申辦業務,說明案件類別藉由線上作業 提高作業時效並減少民眾至本局往返時間

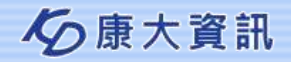

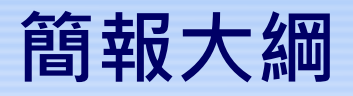

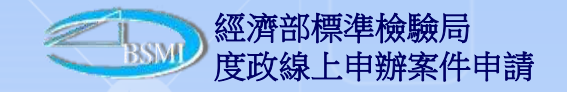

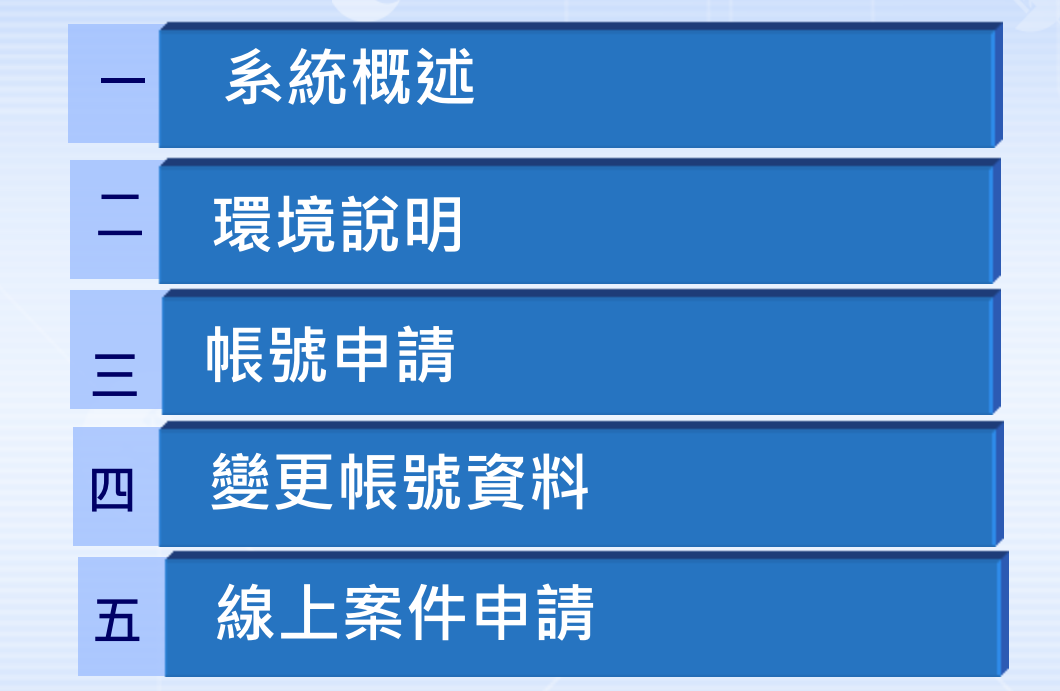

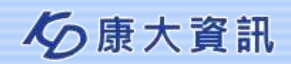

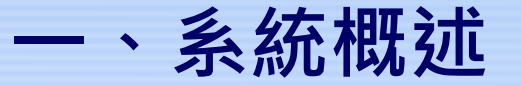

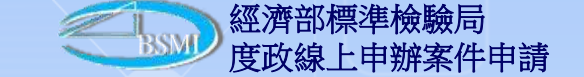

線上申辦案件,係提供申請人(或代理人),經由網路提出案件申請, 藉由線上作業,提高作業時效。 目前提供線上申辦之作業項目,包括

✓ 檢定案件線上申辦

✓ 校正案件線上申辦

✓ 校驗案件上申辦

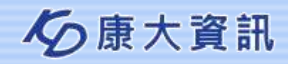

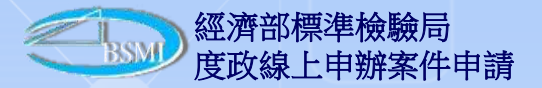

### 一、系統概述-流程說明

### 作業流程

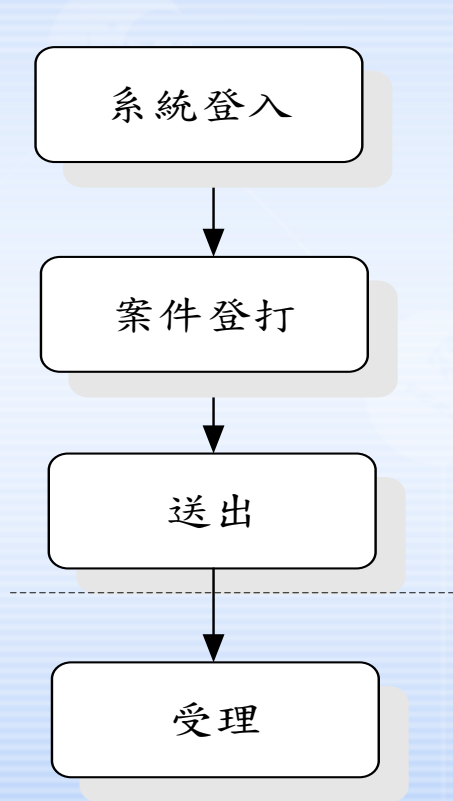

開啟瀏覽器輸入網址,登入帳號/密碼

登打案件相關資料包括:申請人、器具,... 等資料

完成案件登打後按送出後由標檢局進 行案件受理

系統接收並進行案件處理(含回應)

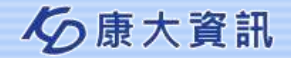

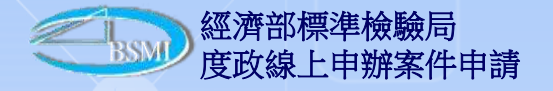

- 二、環境說明
  - 作業系統:Windows XP SP3以上版本
  - 記憶體:2G 以上
  - 網路連線: 2M/256K 以上
  - 瀏覽器版本: IE 7.0 以上版本

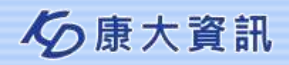

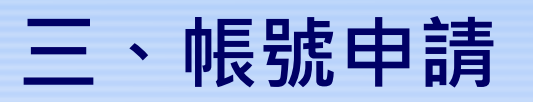

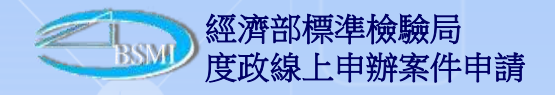

1. 開啟IE於網址列輸入 <u>https://mims.bsmi.gov.tw/bsmi\_mm\_net\_mo</u> 2. 點選『帳號申請』

| <del>(</del> ) | 🥖 🥖 http | os://mīms | .bsmi.gov.tw/l              | osmi_mm_                 | _net_mo/do/login の - 🔒 図 C × 🥖 度政資訊管理系統 ×                |
|----------------|----------|-----------|-----------------------------|--------------------------|----------------------------------------------------------|
| 檔案(F)          | 編輯(E)    | 檢視(V)     | 我的最愛(A)                     | 工具(T)                    | 說明(H)                                                    |
|                |          |           | 中展見<br>中展見<br>EWM<br>best v | BSM<br>E<br>iew with ie6 | 標準檢驗局 度政資訊管理系統 (新#詳 ② 意記部) 5.0+ and 800 <sup>*</sup> 600 |

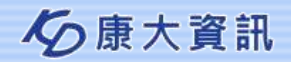

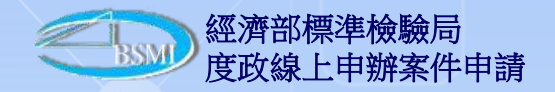

### 三、帳號申請

#### 3. 填入申請廠商資料

|             |             | [局外帳號申詞           | i作業]                                  |  |  |  |  |
|-------------|-------------|-------------------|---------------------------------------|--|--|--|--|
| 分局別         |             | ▼ *(所屬轄區;證明文件送件處) |                                       |  |  |  |  |
| 廠商名稱        | *           |                   |                                       |  |  |  |  |
| 統一編號/公司登記證號 | *(帳號)       |                   |                                       |  |  |  |  |
| 地址          | 縣市 ▼ 區 -    | •                 |                                       |  |  |  |  |
| 電話          | Ū.          | *(例:02-29911111)  |                                       |  |  |  |  |
| 傳真          |             | (例:02-29911111)   |                                       |  |  |  |  |
| 負責人         |             | 7                 |                                       |  |  |  |  |
| 聯絡人         |             |                   |                                       |  |  |  |  |
| 聯絡人電話       |             | 7                 |                                       |  |  |  |  |
| E-mail      | 第1組         | 第2組               | *(例:xxx@xxx.xxx,密碼及申辦結果將傳送至此E-maii帳號) |  |  |  |  |
|             | 請輸入上面所看到的英藝 | 数字(字母分大小寫)        | 確定                                    |  |  |  |  |

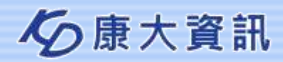

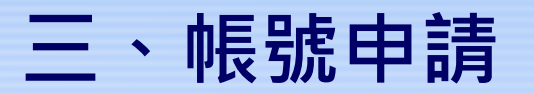

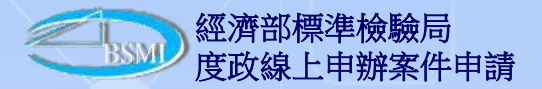

4.按下確定,系統視窗顯示『申請資料待審核,請依「經濟部標準檢驗局網際網路申辦作業 程序」,檢具申請書及營利事業登記證明文件、公司登記證明文件或身分證明文件,向檢驗 機關申請,經受理單位審核後,會以E-Mail通知審核結果,謝謝!』。

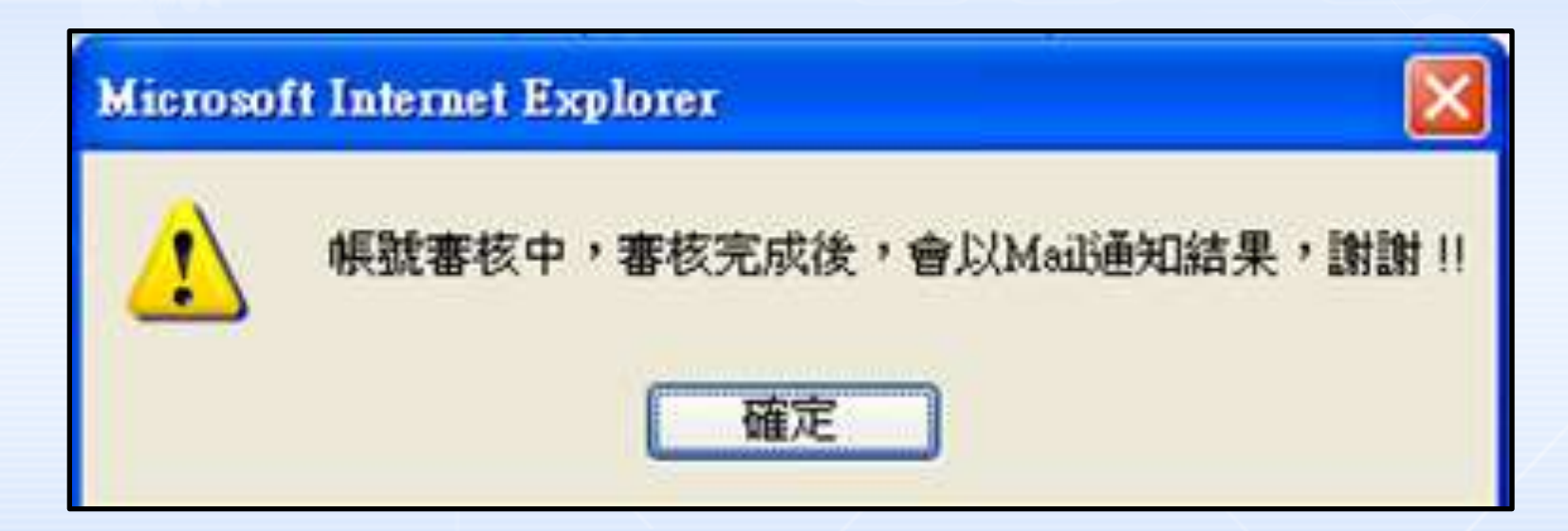

5. 按下顯示視窗的確定,完成帳號申請。

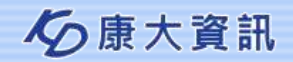

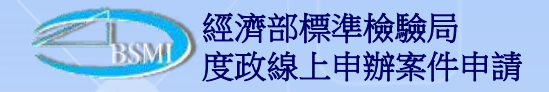

### 四、變更帳號資料

1. 廠商收到系統發送帳號/密碼的E-Mail後,應於3天內登錄系統並變更密碼,否則密碼失效。

☆ 度政資訊系統管理者 < anonymous@mail.bsmi.gov.tw> show details
您好:
康大測試 您的申請已通過,帳號密碼如下。
帳號:12377495
密碼:F6D99BB0
備註:此密碼請於發信日期三日內至系統變通密碼,若未變更此密碼將會失效。
此信件為系統自動發送,請勿回覆此信件。

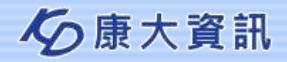

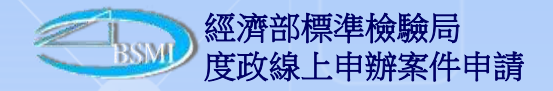

### 四、變更帳號資料

2. 以取得的 帳號/密碼 登錄線上申辦系統。

| _         |                                                            |      | N.L. |
|-----------|------------------------------------------------------------|------|------|
|           | <ul> <li>● 帳號申請</li> <li>● 忘記密碼</li> <li>● 憑證登入</li> </ul> |      |      |
| 帳號<br>密碼  | 12377495                                                   | 系統公告 |      |
| best view | ● 登入 □記住我的帳號<br>with ie6.0+ and 800*600                    |      |      |

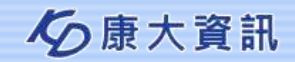

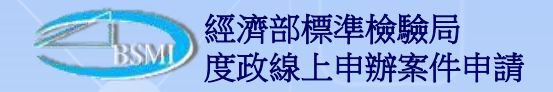

### 四、變更帳號資料

#### 3. 登入後,點選帳號資料。

|                         | 11       | 公告清單 |
|-------------------------|----------|------|
| 帳號: 1237/495<br>姓名:康大測試 | 主旨       | 系統別  |
|                         | 查無符合資料!! |      |
| 登出 帳號資料                 |          |      |
| 功能                      |          |      |
|                         |          |      |
| 檢定申請作業                  |          |      |
| <u> 緑上</u> 世詞前1F来       |          |      |

#### 4. 按下修改密碼,進入變更密碼畫面。

| [局外帳號維護作業] |                                                 |  |  |  |  |  |
|------------|-------------------------------------------------|--|--|--|--|--|
| 姓名         | 線上申辦測試帳號                                        |  |  |  |  |  |
| 地址         | 臺北市 ▼ 中山區 ▼ 中山北路2段 ▼ 120號                       |  |  |  |  |  |
| 電話         | 0223431969 *(例:02-2991111)                      |  |  |  |  |  |
| 慱真         | 0223431968 (例:02-2991111)                       |  |  |  |  |  |
| 負責人        | XXX                                             |  |  |  |  |  |
| 聯絡人        | XXX                                             |  |  |  |  |  |
| 聯絡人電話      | 0223431968                                      |  |  |  |  |  |
| mail       | 第1組 jazmine.shih@gmail.com 第2組 *(例:xxx@xxx.xxx) |  |  |  |  |  |
|            | 確定 修改密碼                                         |  |  |  |  |  |

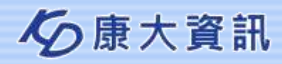

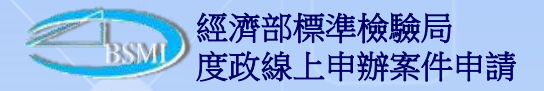

◆康大資訊

### 四、變更帳號資料

13

5. 廠商輸入新密碼,按下確定,即完成密碼變更

| [局外帳 | 號維護作業一局外帳號密碼修改功能] |
|------|-------------------|
| 帳號   | 12377495          |
| 姓名   | 康大測試              |
| 原密碼  | *                 |
| 新密碼  | *                 |
| 確認密碼 | *                 |
|      | 確定 清除             |

6. 若密碼已失效,請於登入系統的網頁,點選「忘記密碼」,輸入帳號及原申請之E-Mail, 按「取得新密碼」,系統將再產生一組新密碼,以E-Mail傳送給申請廠商。

|        | [忘記密碼]                         | * |
|--------|--------------------------------|---|
| 忘記密碼   |                                |   |
| 如果您忘記怎 | 悠的密碼,請確認悠的身份並且輸入的帳號,           |   |
| 按「取得新行 | <b>岳碼」鍵,依照後續步驟,我們將會提供新密碼給您</b> |   |
|        |                                |   |
| 帳號     | *                              |   |
| 請輸入您註他 | #時所輸入的個人資料:                    |   |
| Mail   | *                              |   |
|        | 取得新密碼                          |   |
|        |                                |   |

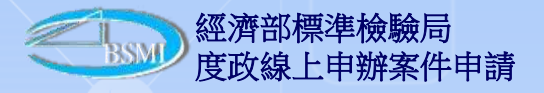

### 五、線上申請作業-選單

| Certain Strain Strain Strain Strain Contract Strain Strain | m_net_mo/do/checkLogin タ → 🔒 🗟 C 🗙 🥰 經濟部標準檢驗局 度政資 🗙                                                                                    | în ★ ©            |  |  |
|----------------------------------------------------------------------------------------------------|----------------------------------------------------------------------------------------------------|-------------------|--|--|
| 檔案(F) 編輯(E) 檢視(V) 我的最愛(A) 工具(                                                                                                    | D) 說明(H)                                                                                                    |                   |  |  |
| ─────────────────────────────────────                                                                                                    | 副管理系統 000                                                                                                    |                   |  |  |
| 帳號:12377499                                                                                                    | 公告清單                                                                                                    | 金統即               |  |  |
| 姓名:線上申辦測試帳號                                                                                                    | 王目<br>961009度量衡業務網際網路申辦作業程序                                                                                                    | <b>米</b> 統別<br>其它 |  |  |
| 登出 帳號資料                                                                                                    | 1010517本局於101年6月11日至6月14日間辦理3場次「洗衣用清潔劑及洗衣用肥皂實施定量包裝商品抽測說明會」歡迎參加                                                                         |                   |  |  |
| 功能                                                                                                    | 101年8月25日上午0時起至下午6時因系統維護停止服務。                                                                                                    | 其它                |  |  |
| 檢定申請作業<br>校驗申請作業<br>校正申請作業                                                                                                    | 102年3月27日下午6時起至102年3月27日下午10時30分因主機設備更換停止系統服務。<br>103年11月13日下午6時起至103年11月13日下午9時因磁碟陣列設備進行版本升級停止系統服務。<br>102年7月31日下午6時至11時,為進行系統維護停止服務。 | 其它                |  |  |
| 線上查詢申請作業(僅提供尚未收件之資料)                                                                                                    |                                                                                                    |                   |  |  |

### ▶於功能選單點前方的<<號,可開啟選單。

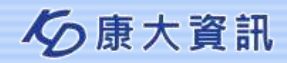

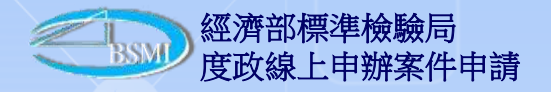

1. 廠商登入線上申辦網頁,按『檢定申請作業』進行申辦資料登打,按下確定後,系統會進 行必須輸入欄位(\*欄位)檢核,若未輸入時,系統會提示需輸入欄位,如未輸入則無法進行 下一個步驟。

| 新增模式  查詢模式 |                             |        |            |
|------------|-----------------------------|--------|------------|
|            | [檢定受理新增案件一新增廠商作業](MO1101_02 | 2)     |            |
| 申請日期       | 1040302 * (如:0930101)       | 受理單位   | 第七組 ▼ *    |
| 度量衡業許可執照號碼 | 標度字第 號 (如:00009)            |        |            |
| 窯件編號       | 新申請案                        | 型式認證號碼 |            |
| 申請人編號/名稱   | 12377499 線上申辦測試帳號 *         |        |            |
| 申請人地址      | 臺北市 ▼ 中山區 ▼ 中山北路2段 ▼ 120號   |        | *          |
| 申請人電話      | 0223431969 *                | 負責人    | XXX *      |
| 聯絡人        | XXX                         | 聯絡人電話  | 0223431968 |
| Email      | 第1組 jazmine.shih@gmail.com  |        |            |
|            | 第2組 (例:xxx@xxx.xxx)         |        |            |
| 度量衡器名稱     | 油量計     ▼     油量計     *     | 檢定別    | 初次檢定 ▼     |
|            |                             |        |            |
|            |                             |        | 確定         |
| *為必輸欄位!!   |                             |        |            |
|            |                             |        |            |

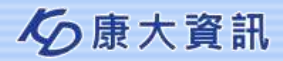

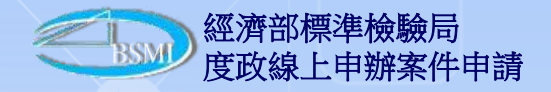

2.「新增成功」後,系統會給予「案件編號」(如:1AFE0407000022),並進入器具新增畫面。

| 新増模式 查詢模式           |                                       |                |           |       |          |             |         |         |
|---------------------|---------------------------------------|----------------|-----------|-------|----------|-------------|---------|---------|
|                     | [檢定受理新增案件一維護作業](MO1101_03)            |                |           |       |          |             |         |         |
| 申請日期                | 1040302 * (如                          | 1:0930101)     |           |       | 分局       | 第七組         |         |         |
| 度量衡業許可執照號碼          | 標度字第                                  | 號 (如:00009)    |           |       |          |             |         |         |
| 案件編號                | 1AFE040700002                         | 22             |           |       | 型式認證號碼   |             |         |         |
| 申請人編號/名稱            | 12377499 線                            | 上申辦測試帳號        | *         |       |          |             |         |         |
| 繳款人編號/名稱            | 12377499 線                            | 上申辦測試帳號        |           |       |          |             |         |         |
| 申請人地址               | 臺北市 ▼ •                               | 中山區 👻 中山北路2段 🤜 | ▼ 120號    |       |          |             | *       |         |
| 申請人電話               | 0223431969                            | *              |           |       | 負責人      | XXX         |         | *       |
| 聯絡人                 | XXX                                   |                |           |       | 聯絡人電話    | 0223431968  |         |         |
| Email               | 第1組 jazmine.s                         | shih@gmail.com |           |       |          |             |         |         |
|                     | 第2組                                   |                | (例:xxx@)  | xx.xx | x)       |             |         |         |
| 度量衡器種類              | 油量計                                   |                |           |       | 預定檢定日期   | (姓)         | : 09301 | 01)     |
| 加油(氣)站名稱            | 縣市 🔻 -                                | 縣市 ▼ 加油站 ▼ *   |           |       |          |             |         |         |
| 檢定別                 | 初次檢定 ▼                                |                |           |       |          |             |         |         |
| 檢定別 項次              | 器量 最值                                 | 最小分度 檢定方式      | 廠牌        | 型號    | 器號       | 數量          | 單價      | 小計      |
| + 初次檢定 -            |                                       | <b></b>        |           |       |          | *           |         |         |
| <del>第</del> 1<br>筆 | 公升 公                                  | 代之             |           |       |          |             |         | 刪除      |
|                     |                                       |                |           |       |          |             |         | 明細新増    |
| 檢定費合計               | 元 規費重                                 | 重新計算           | 就地檢定      | 費     | 7        | Ċ           |         |         |
| 收費合計                |                                       |                |           | 敷款方式  |          |             |         |         |
|                     | ····································· |                |           |       |          |             |         | 青 删除案件  |
| 1.案件經受理後,經濟         | 警部標進檢驗后                               | 局會依現在所輸入的EI    | mail來回覆您著 | 香杏的   | 的結果,所以請释 | 。<br>必確認Ema | 的正确     | 崔恽,謝謝!! |
|                     |                                       |                |           |       |          |             |         |         |
| <b>2.</b> *為必輸欄位!!  |                                       |                |           |       |          |             |         |         |
| 3.請確認此案件資料的         | 9正確性,您—                               | -旦申請後,即無法再     | 移改或刪除案例   | ‡ • ₫ | 位且到所屬申請分 | 子局繳納完費      | 用,此     | 案件才會進   |
| 入審核程序,審核通過          | 過後會以Email                             | 通知貴單位。         |           |       |          |             |         |         |

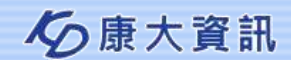

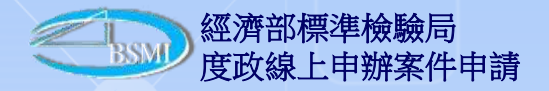

3. 將申請度量衡器具(油量計)相關資料輸入。

| 新増模式 查詢模式                                           |                                                                             |                        |                |                     |  |  |  |  |
|-----------------------------------------------------|-----------------------------------------------------------------------------|------------------------|----------------|---------------------|--|--|--|--|
| [檢定受理新增案件一維護作業](MO1101_03)                          |                                                                             |                        |                |                     |  |  |  |  |
| 申請日期                                                | 1040302 * (如: 0930101)                                                      |                        | 分局             | 第七組                 |  |  |  |  |
| 度量衡業許可執照號碼                                          | 標度字第 號 (如:00009)                                                            |                        |                |                     |  |  |  |  |
| 案件編號                                                | 1AFE0407000022                                                              |                        | 型式認證號碼         |                     |  |  |  |  |
| 申請人編號/名稱                                            | 12377499 線上申辦測試帳號                                                           | *                      |                |                     |  |  |  |  |
| 繳款人編號/名稱                                            | 12377499 線上申辦測試帳號                                                           |                        |                |                     |  |  |  |  |
| 申請人地址                                               | 臺北市 → 中山區 → 中山北路                                                            | 各2段 ▼ 120號             |                | *                   |  |  |  |  |
| 申請人電話                                               | 0223431969 *                                                                |                        | 負責人            | XXX *               |  |  |  |  |
| 聯絡人                                                 | XXX                                                                         |                        | 聯絡人電話          | 0223431968          |  |  |  |  |
| Email                                               | 第1組 jazmine.shih@gmail.com<br>第2組                                           | <b>(</b> 例:xxx@xxx.xxx |                |                     |  |  |  |  |
| 度量衡器種類                                              | 油量計                                                                         |                        | 預定檢定日期         | (如:0930101)         |  |  |  |  |
| 加油(氣)站名稱                                            | 臺南市 → 南區 → 中油灣                                                              | 饕裡站 ▼ *                |                |                     |  |  |  |  |
| 檢定別                                                 | 初次檢定 🔻                                                                      |                        |                |                     |  |  |  |  |
| 檢定別 項次                                              | 器量 最小分度值                                                                    | 檢定方式 廢牌                | 型號 器號          | 數量 單價 小計            |  |  |  |  |
| + 第1筆 初次檢定 ▼ 1                                      | 10 公升 0.1 公升                                                                | 標準量桶 ▼ HA              | X 1234-1       | 1 * 115 115 刪除      |  |  |  |  |
| + 第2筆 初次檢定 ▼ 1                                      | 10 公升 0.1 公升                                                                | 標準量桶 ▼ HA              | X 1234-1       | 1 * 115 115 删除      |  |  |  |  |
|                                                     |                                                                             |                        |                | 明細新增                |  |  |  |  |
| 檢定費合計<br>230                                        | 元 規費重新計算                                                                    | 就地檢定                   | <b>览</b> 500 元 |                     |  |  |  |  |
| 收費合計 730                                            | 元                                                                           | 繳款方式                   | 現金 ▼           |                     |  |  |  |  |
|                                                     |                                                                             |                        | 列印空的           | 白申請書 1.確定 2.申請 刪除案件 |  |  |  |  |
| <ol> <li>案件經受理後,經濟部構</li> <li>2.*為必輸欄位!!</li> </ol> | 1.案件經受理後,經濟部標準檢驗局會依現在所輸入的Email來回覆您審查的結果,所以請務必確認Email的正確性,謝謝!!<br>2.*為以輸欄位!! |                        |                |                     |  |  |  |  |
| 3.請確認此案件資料的正確<br>核通過後會以Email通知費                     | 催性,您一旦申請後,即無法<br>貴單位。                                                       | <b>は再修改或刪除案件。並且</b>    | 创所屬申請分局繳納完費,   | 用,此案件才會進入審核程序,審     |  |  |  |  |

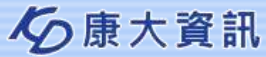

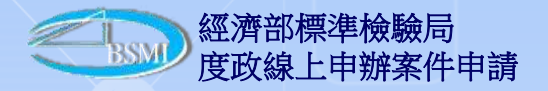

4. 若有第2筆器具資料,則按「明細新增」以產生一筆空白紀錄供登打,將此次欲申請器具 資料輸入完成,按「規費重新計算」,系統自動計算並顯示應繳規費,按下確定後,系統將 資料儲存且顯示『更新成功』。(此時案件並未申請完成,申請案件仍可進行資料更新)。

| 新増模式       |                                   |                 |        |             |  |  |  |  |
|------------|-----------------------------------|-----------------|--------|-------------|--|--|--|--|
|            | [檢定受理新增案件一維護作業](MO1101_03)        |                 |        |             |  |  |  |  |
| 申請日期       | 1040302 * (切:0930101)             |                 | 分局     | 第七組         |  |  |  |  |
| 度量衡業許可執照號碼 | 標度字第 號 (如:00009)                  |                 |        | 1           |  |  |  |  |
| 案件編號       | 1AFE0407000022                    |                 | 型式認證號碼 |             |  |  |  |  |
| 申請人編號/名稱   | 12377499 線上申辦測試帳號                 | *               |        | 1           |  |  |  |  |
| 繳款人編號/名稱   | 12377499 Windows Internet Explo 🛛 |                 |        |             |  |  |  |  |
| 申請人地址      | 臺北市                               | 120號            |        | *           |  |  |  |  |
| 申請人電話      | 022343196 更新成功!!                  |                 | 負責人    | XXX *       |  |  |  |  |
| 聯絡人        | XXX                               |                 | 聯絡人電話  | 0223431968  |  |  |  |  |
| Email      | 第1組 jaz<br>第2組 確定                 | (例:xxx@xxx.xxx) |        |             |  |  |  |  |
| 度量衡器種類     | 油量計                               |                 | 預定檢定日期 | (如:0930101) |  |  |  |  |
| 加油(氣)站名稱   | 臺南市 ▼ 南區 ▼ 中油灣裡站                  | ▼ *             |        |             |  |  |  |  |
| 檢定別        | 初次檢定 👻                            |                 |        |             |  |  |  |  |

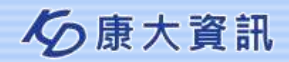

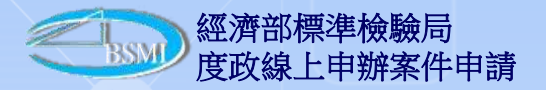

5. 申請廠商確認資料無誤後,按下「申請」,系統顯示『請確認此案件『1AFE0407000022』 資料的正確性,您一旦申請後,則無法再修改或刪除此案件。請至受理單位繳納規費或將規 費繳納憑據(請註明申請案號)通知受理單位進行案件審核,受理單位之審核結果,將以E-Mail通知 貴單位。』。如申請者選擇確定,則完成申請(案件已收件,無法更動資料),如 選擇取消,則可進行案件修正或刪除。

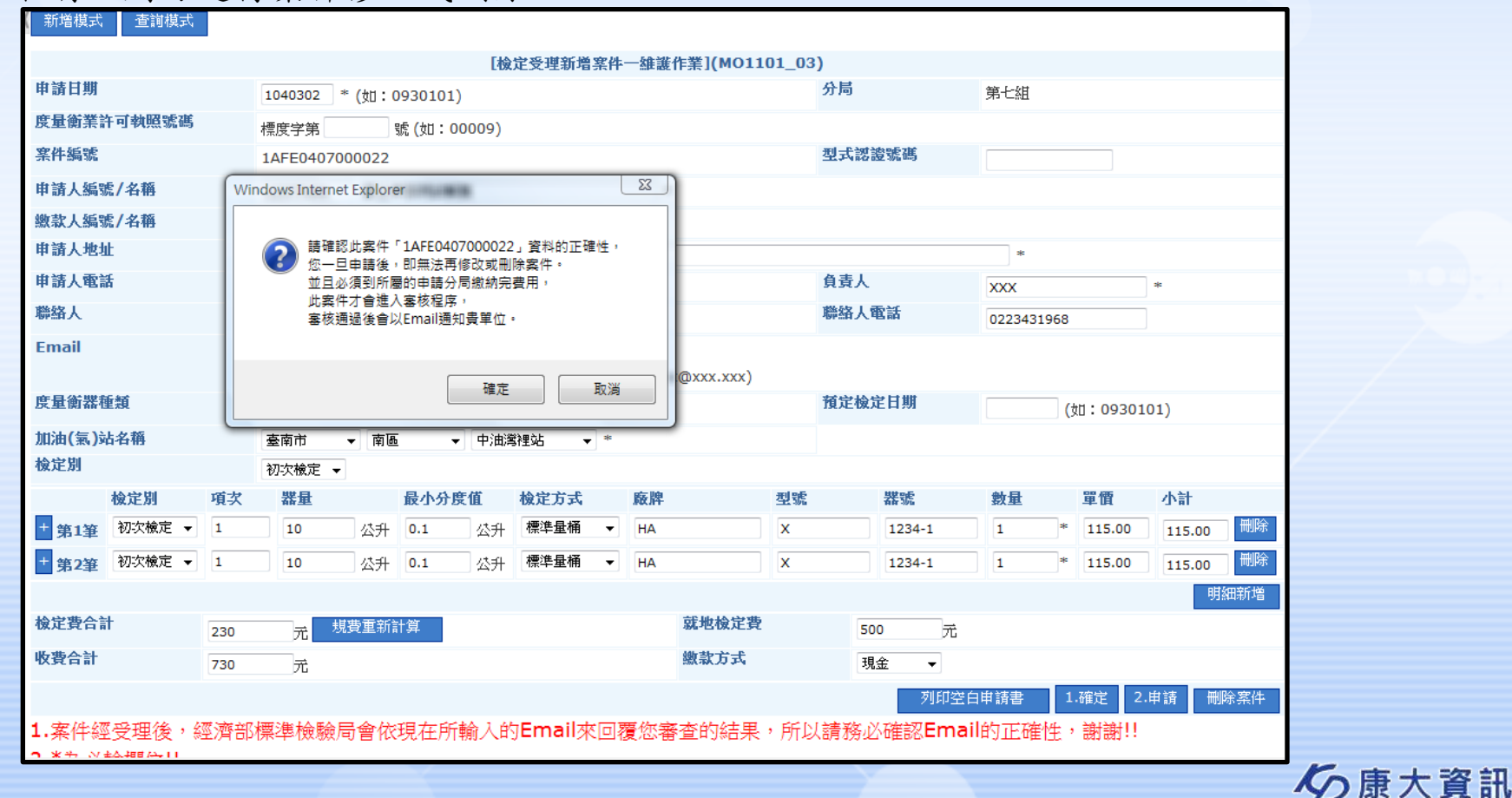

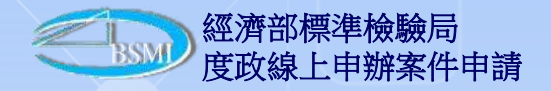

6. 當完成申請後,系統顯示『送件成功』。

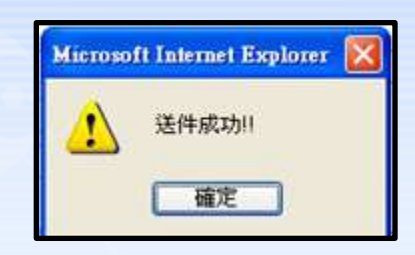

7. 線上申辦案件正式受理成案後,系統會發送E-Mail給廠商,告知受理案件案號。

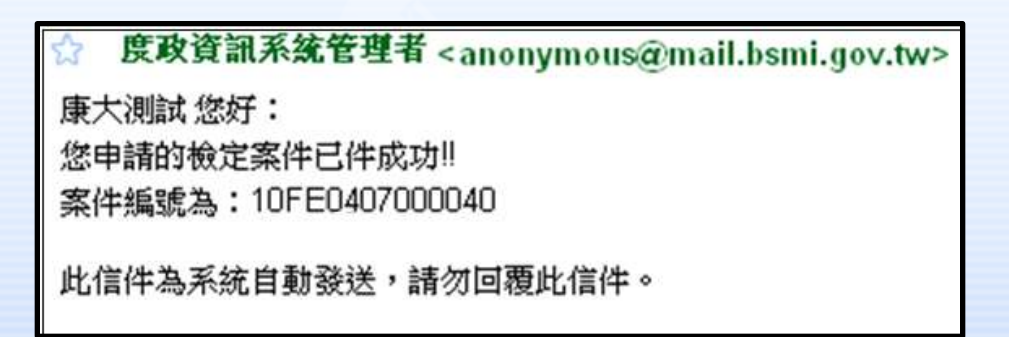

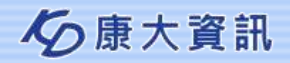

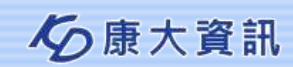

# 感謝聆聽 問題與回答(Q&A)

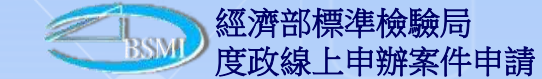